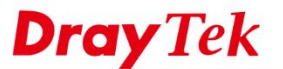

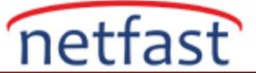

#### Hizmet Kalitesi (QoS) Nasıl Ayarlanır?

Bandwith Management'de Ouality of Service(QoS), trafiği farklı gruplara ayırıp her gruba farklı öncelik vermektedir. Dolayısıyla ,bant genişliği sınırlı olduğunda ,kritik uygulamalar için bant genişliğini saklayabilir ve önemsiz faaliyetlerin tüm bant genişliğini almayacağından emin olabiliriz.

#### DrayOS

VigorRouter QoS için üç sınıfı destekliyor. Çünkü bunlardan hiçbirine ait olmayan trafik "Other" olarak sınıflandırılacaktır. Vigor Router'lerde QoS'u yapılandırmak için aşağıdaki adımları izleyin.

1. Class Rule Düzenle: Bandwidth Management >> Quality of Service'e gidin, yapılandırmak istediğiniz Class'da Edit'e tıklayın.

| Genera | Setup   |                       |           |            |            |            |        | Set                         | o Factory De         | efault       |
|--------|---------|-----------------------|-----------|------------|------------|------------|--------|-----------------------------|----------------------|--------------|
| Index  | Status  | Bandwidth             | Direction | Class<br>1 | Class<br>2 | Class<br>3 | Others | UDP<br>Bandwidth<br>Control | Online<br>Statistics |              |
| WAN1   | Enable  | Kbps/Kbps             | Both      | 25%        | 25%        | 25%        | 25%    | Inactive                    | Status               | <u>Setup</u> |
| WAN2   | Disable | 100000Kbps/100000Kbps | Both      | 25%        | 25%        | 25%        | 25%    | Inactive                    | Status               | <u>Setup</u> |
| WAN3   | Disable | 100000Kbps/100000Kbps | Both      | 25%        | 25%        | 25%        | 25%    | Inactive                    | Status               | <u>Setup</u> |
| WAN4   | Disable | 100000Kbps/100000Kbps | Both      | 25%        | 25%        | 25%        | 25%    | Inactive                    | Status               | <u>Setup</u> |

#### Bandwidth Management >> Quality of Service

#### Class Rule

| Index   | Name | Rule   | Service Type |
|---------|------|--------|--------------|
| Class 1 |      | (Edit) |              |
| Class 2 |      | Edit   | Edit         |
| Class 3 |      | Edit   |              |

2. Bu sınıfa bir ad verin, bir kural dizini seçin ve Edit'e tıklayın.

Bandwidth Management >> Quality of Service

| Class Index<br>Name Hi | : <b>#1</b><br>gh |               | 🗆 Ta            | g packets as: Defa    | ult 🔻        |
|------------------------|-------------------|---------------|-----------------|-----------------------|--------------|
| NO                     | Status            | Local Address | Remote Address  | DiffServ<br>CodePoint | Service Type |
| (10)                   | Inactive          | Any           | Any             | ANY                   | undefined    |
|                        |                   | A             | Add Edit Delete | 2                     |              |
|                        |                   |               | OK Cancel       | ]                     |              |

3. Bu kuralı etkinleştirmek için ACT'yi kontrol edin, Class 1'e sınıflandırmak istediğiniz trafiğin IP adresini veya hizmet türünü belirtin.

| Bandwidth Management >> Quality of | Service                      |      |
|------------------------------------|------------------------------|------|
| Rule Edit                          |                              |      |
| ACT                                |                              |      |
| Local Address                      | Anv                          | Edit |
| Remote Address                     | Any                          | Edit |
| DiffServ CodePoint                 | ANY •                        |      |
| Service Type                       | IKE(UDP:500) •               |      |
| Note:<br>Please choose/setup th    | e <u>Service Type</u> first. |      |
|                                    |                              |      |
|                                    | OK Cancel                    |      |

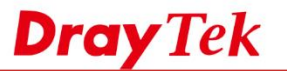

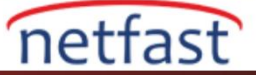

### 4. Bu sınıfa daha fazla kural eklemek için Add'e tıklayın. Bitirmek için OK'a tıklayın.

| lass Ind | ex #1  |               |                 |                       |                  |
|----------|--------|---------------|-----------------|-----------------------|------------------|
| ame      | High   |               | 🗆 Ta            | g packets as: Def     | ault             |
| NO       | Status | Local Address | Remote Address  | DiffServ<br>CodePoint | Service Type     |
| 1 🔘      | Active | Any           | Any             | ANY                   | IKE(UDP:500)     |
| 2 🔘      | Active | Any           | Any             | ANY                   | IPSEC-AH(IP:51)  |
| 3 🔾      | Active | Any           | Any             | ANY                   | IPSEC-ESP(IP:50) |
| 4 🔘      | Active | Any           | Any             | ANY                   | L2TP(UDP:1701)   |
| 5 🔾      | Active | Any           | Any             | ANY                   | PPTP(TCP:1723)   |
|          |        | -             | Add Edit Delete | e                     |                  |
|          |        |               | OK Cancel       |                       |                  |

#### Bandwidth Management >> Quality of Service

5. Benzer şekilde, diğer iki sınıfta sınıflandırması gereken trafik türlerini belirtin.

#### Bandwidth Management >> Quality of Service

| General | Setup   |                       |           |            |            |            |        | Set t                       | o Factory De         | efault       |
|---------|---------|-----------------------|-----------|------------|------------|------------|--------|-----------------------------|----------------------|--------------|
| Index   | Status  | Bandwidth             | Direction | Class<br>1 | Class<br>2 | Class<br>3 | Others | UDP<br>Bandwidth<br>Control | Online<br>Statistics |              |
| WAN1    | Disable | Kbps/Kbps             | Both      | 25%        | 25%        | 0%         | 50%    | Inactive                    | Status               | Setup        |
| WAN2    | Enable  | 60000Kbps/20000Kbps   | Both      | 40%        | 25%        | 10%        | 25%    | Inactive                    | <u>Status</u>        | <u>Setup</u> |
| WAN3    | Disable | 100000Kbps/100000Kbps | Both      | 25%        | 25%        | 25%        | 25%    | Inactive                    | Status               | Setup        |
| WAN4    | Disable | 100000Kbps/100000Kbps | Both      | 25%        | 25%        | 25%        | 25%    | Inactive                    | Status               | <u>Setup</u> |

Class Rule

| I | ndex  | Name   | Rule | Service Type |
|---|-------|--------|------|--------------|
| C | ass 1 | High   | Edit |              |
| C | ass 2 | Normal | Edit | Edit         |
| C | ass 3 | Low    | Edit |              |

# 6. Daha sonra, aynı sayfada, QoS'u ayarlamak istediğiniz WAN dizinindeki Setup'a tıklayın.

#### Bandwidth Management >> Quality of Service

| General | Setup   |                       |           |            |            |            |        | Set t                       | o Factory D          | efault       |
|---------|---------|-----------------------|-----------|------------|------------|------------|--------|-----------------------------|----------------------|--------------|
| Index   | Status  | Bandwidth             | Direction | Class<br>1 | Class<br>2 | Class<br>3 | Others | UDP<br>Bandwidth<br>Control | Online<br>Statistics |              |
| WAN1    | Disable | Kbps/Kbps             | Both      | 25%        | 25%        | 0%         | 50%    | Inactive                    | Status               | Setup        |
| WAN2    | Disable | 100000Kbps/100000Kbps | Both      | 25%        | 25%        | 25%        | 25%    | Inactive                    | Status (             | Setup        |
| WAN3    | Disable | 100000Kbps/100000Kbps | Both      | 25%        | 25%        | 25%        | 25%    | Inactive                    | Status               | Setup        |
| WAN4    | Disable | 100000Kbps/100000Kbps | Both      | 25%        | 25%        | 25%        | 25%    | Inactive                    | Status               | <u>Setup</u> |

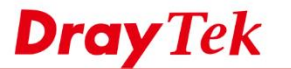

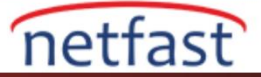

## 7. Kurulum sayfasında,

- a. Enable the QoS Control, kontrol et.
- b. WAN arayüzünün Inbound ve Outbound Bandwith için gerçek bant genişliğini girin, (DSL WAN'ın bant genişliği router tarafından otomatik olarak algılanacaktır. Gerçek bant genişliğini bilmiyorsanız, http://www.speedtest gibi çevrimiçi hız testi sayfasını kullanabilirsiniz.)
- c. Her sınıf için Reserved Bandwidth Ratio girin,

Bandwidth Management >> Quality of Service

d. OK'a tıklayıp kaydedin.

WAN2 General Setup Enable the QoS Control BOTH \* WAN Inbound Bandwidth 60 Kbps Mbps WAN Outbound Bandwidth 20 Kbps Mbps Index **Class Name** Reserved\_bandwidth Ratio % Class 1 High 40 Class 2 Normal 25 % Class 3 % Low 10 % Others 25 Limited\_bandwidth Ratio 25 Enable UDP Bandwidth Control % Outbound TCP ACK Prioritize

# NOT:

- Enable UDP Bandwidth Control, bant genişliğini işgal eden P2P/BT hizmetlerini önlemek içindir.
- Outbound TCP ACK Prioritize, bir sonraki paketi alabilmek için önce TCP bağlantılarının ACK'ya yanıt verdiğinden emin olun.Çünkü eş bir ACK almadığında,TCP tıkanıklığı önlemek için önerilen yükü yarı yarıya azaltır.

8. Şimdi QoS ayarları tamamlandı. Network Administrator , her bir Class bant genişliği kullanımını kontrol etmek için Status'a tıklayabilir.

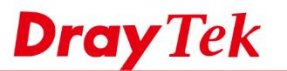

# netfast

#### Bandwidth Management >> Quality of Service

| Gener | al S | etup   |                       |           |            |            |            |                   |            | Set                        | o Factory D          | efault  |                  |                       |         |
|-------|------|--------|-----------------------|-----------|------------|------------|------------|-------------------|------------|----------------------------|----------------------|---------|------------------|-----------------------|---------|
| Inde  | x S  | tatus  | Bandwidth             | Direction | Class<br>1 | Class<br>2 | Class<br>3 | Othe              | rs Ba<br>( | UDP<br>Indwidth<br>Control | Online<br>Statistics | ;       |                  |                       |         |
| WAN   | 1 D  | isable | Kbps/Kbps             | Both      | 25%        | 25%        | 0%         | 50%               |            | nactive                    | Status               | Setup   |                  |                       |         |
| WAN   | 2 E  | nable  | 60000Kbps/20000Kbps   | Both      | 40%        | 25%        | 10%        | 25%               | ) I        | nactive                    | Status               | Setup   |                  |                       |         |
| WAN   | 3 D  | isable | 100000Kbps/100000Kbps | Both      | 25%        | 25%        | 25%        | 25%               |            | nactive                    | Status               | Setup   |                  |                       |         |
| WAN   | 4 D  | isable | 100000Kbps/100000Kbps | Both      | 25%        | 25%        | Bandwidth  | Managemer         | t >> Qual  | ity of Service             |                      |         |                  |                       |         |
|       |      |        |                       |           |            |            | WAN2 ONI   | ne Statistica     | Clare      | Paramada                   | sadwidth             | Inhound | Refresh Interval | b T seconds           | Refresh |
|       |      |        |                       |           |            | I          | Index1)    | irection<br>portu | Name       | Ra                         | tio                  | (Byte   | s/sec)           | (Bytes/sec            | s)      |
|       |      |        |                       |           |            | I          | 2          | DOTH              | VPN        | 40                         | 86                   |         | 0                | ő                     |         |
|       |      |        |                       |           |            | I          | 3          | BOTH              | Mark       | 25                         | 36                   |         | 0                | 0                     |         |
|       |      |        |                       |           |            | I          | 5          | BOTH              | Others     | 23                         | 36<br>76             | 8       | 538              | 6024                  |         |
|       |      |        |                       |           |            |            |            | Inbound           | ŝtatus     |                            |                      |         | Outbound Status  |                       |         |
|       |      |        |                       |           |            | I          |            | VolP              |            |                            |                      |         | YelP:            |                       |         |
|       |      |        |                       |           |            | I          |            | VPN               |            |                            |                      |         | Abit.            |                       |         |
|       |      |        |                       |           |            | I          |            | Web               |            |                            |                      |         | Wob              |                       |         |
|       |      |        |                       |           |            | I          |            | Cheis             |            |                            |                      |         | Oheas            |                       |         |
|       |      |        |                       |           |            | I          |            |                   | 203        | 12/0 9115                  | 8640 (Lpc)           |         | 0 15             | no augo nean again (c | Jpo]    |
|       |      |        |                       |           |            | I          |            |                   |            |                            |                      |         |                  |                       |         |
|       |      |        |                       |           |            |            |            |                   |            |                            |                      | Cancel  |                  |                       |         |
|       |      |        |                       |           |            |            |            |                   |            |                            |                      |         | /                |                       |         |

# LİNUX

Vigor3900, bir WAN için Hardware QoS'u destekliyor; performansı QoS yazılımından daha iyi; bu nedenle, önce Hardware QoS'u kullanmanızı şiddetle öneririz.

Aşağıdaki örnek, Vigor3900 QoS'u aşağıdaki senaryo için nasıl yapılandırıldığını gösterecektir. Lütfen Weight yüzde cinsinden olmadığına dikkat edin, Router trafiği her sınıfın oranıyla düzenleyecektir.

| Class  | High       | Medium      | Normal            | Low        |
|--------|------------|-------------|-------------------|------------|
| Usage  | FTP server | HTTP Server | Default (for all) | Un-defined |
| Weight | 40         | 30          | 20                | 10         |

1. QoS yapılandırmasını ayarlamak için Bandwidth Management >> Quality of Service >> Hardware QoS'a gidin :

- a. WAN interface seçin.
- b. Outgoing QoS'yi etkinleştirin, Outgoing Bandwith ve Queue weight ayarlayın.
- c. Incoming QoS'u etkinleştirin, Incoming Bandwith ve Queue weight ayarlayın. (Bant Genişliği için gerçek hat hızını girmeniz önerilir. Gerçek internet hızını bilmiyorsanız, http:// www.speedtest.net gibi web siteleri tarafından hız testi yapın.)

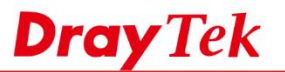

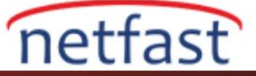

# d. Kaydetmek için Apply'a tıklayın

| Status :  Enable    Bandwidth : 100    High : 40    Medium : 30    Normal : 20   Low : 10                                                                                                    |
|----------------------------------------------------------------------------------------------------|
| Bandwidth :       100       Kbps         Mbps         High :       40       Kbps       Mbps         Medium :       30       Kbps       Kbps         Normal :       20       (Default Queue)         Low :       10 |
| High :40Medium :30Normal :20Low :10                                                                                                    |
| Medium :30Normal :20Low :10                                                                                                    |
| Normal : 20 (Default Queue)<br>Low : 10                                                                                                    |
| Low : 10                                                                                                    |
|                                                                                                    |
| Bandwidth: 100 OKbps  Mbps                                                                                                    |
|                                                                                                    |
| High: 40                                                                                                    |
| High :         40           Medium :         30                                                                                                    |
| High :     40       Medium :     30       Normal :     20                                                                                                    |

2. Bandwidth Management >> QoS Rule' a gidin ve kural profilini ayarlamak için Add'e tıklayın. .

| QoS Rule  | DSCP Re-Tag |            |           |                 |            |      |     |                          |
|-----------|-------------|------------|-----------|-----------------|------------|------|-----|--------------------------|
| 🕼 Add     | 🔀 Edit 🛛 🕅  | Delete 🗳   | Refresh 🕻 | Rename          |            |      |     | Profile Number Limit: 32 |
| Profile I | Enable      | Local IP O | Remote IP | Service Type    | Match Type | DSCP | TOS | Traffic Class            |
|           |             |            |           | No items to sho | W.         |      |     |                          |

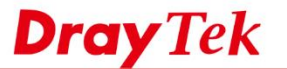

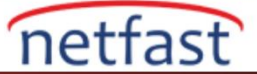

- 3. HTTP Server için QoS kuralını yapılandırın:
  - a. Bir Profile Name girin, Enable'yi işaretleyin ve Queue Number'ı Medium'a ayarlayın.
  - b. Local Adress'de HTTP Sunucusunun IP nesnesini seçin .
  - c. Service Type'de HTTP Sunucusunun Service Type nesnesini seçin.
     (Not: Özel servis türleri oluşturmak için, Object Setting >> Service Type Object bölümüne gidin )

|                                                                                                    | Profile : HTTP_Ser                                                                                                    | vice                                                                 | a.                                                                                   |                                                                                              |                                                                                                    |                                                                 |                          |            |   |
|----------------------------------------------------------------------------------------------------|----------------------------------------------------------------------------------------------------|----------------------------------------------------------------------|--------------------------------------------------------------------------------------|----------------------------------------------------------------------------------------------|----------------------------------------------------------------------------------------------------|-----------------------------------------------------------------|--------------------------|------------|---|
|                                                                                                    | 📝 Enabl                                                                                                    | e                                                                    |                                                                                      |                                                                                              |                                                                                                    |                                                                 |                          |            |   |
| Mate                                                                                                    | tch Type : None                                                                                                    | *                                                                    |                                                                                      |                                                                                              |                                                                                                    |                                                                 |                          |            |   |
|                                                                                                    | DSCP : Default                                                                                                    | ~                                                                    |                                                                                      |                                                                                              |                                                                                                    |                                                                 |                          |            |   |
|                                                                                                    | TOS : Normal-Se                                                                                                    | ervice 🗸                                                             |                                                                                      |                                                                                              |                                                                                                    |                                                                 |                          |            |   |
| Queue                                                                                                    | Number : Medium                                                                                                    | ~                                                                    |                                                                                      |                                                                                              |                                                                                                    |                                                                 |                          |            |   |
|                                                                                                    |                                                                                                    |                                                                      |                                                                                      |                                                                                              |                                                                                                    |                                                                 |                          |            |   |
| no obje                                                                                                    | ect is selected in a ca                                                                                                    | tegory, the case of 'A                                               | Any' is applied                                                                      |                                                                                              |                                                                                                    |                                                                 |                          |            |   |
| Fi                                                                                                    | irewall Objects                                                                                                    |                                                                      |                                                                                      |                                                                                              |                                                                                                    |                                                                 |                          |            |   |
| Loca                                                                                                    | al Address                                                                                                    |                                                                      |                                                                                      |                                                                                              |                                                                                                    |                                                                 |                          |            | - |
| A Lo                                                                                                    | ocal IP Object                                                                                                    | Address T                                                            |                                                                                      | Adda                                                                                         |                                                                                                    |                                                                 | E-04                     |            |   |
|                                                                                                    | Profile Address Ty                                                                                                    |                                                                      | pe Start IP Address End IP Address Subnet Mask                                       |                                                                                              |                                                                                                    |                                                                 | Ealt                     | ÷          |   |
|                                                                                                    | ETD Server                                                                                                    | Single                                                               | 192.166                                                                              | .1.10                                                                                        |                                                                                                    |                                                                 | 3                        | 4          |   |
|                                                                                                    |                                                                                                    |                                                                      |                                                                                      |                                                                                              |                                                                                                    |                                                                 |                          |            |   |
|                                                                                                    |                                                                                                    |                                                                      |                                                                                      |                                                                                              |                                                                                                    |                                                                 |                          |            |   |
| ▶ Lo                                                                                                    | ocal IP Group                                                                                                    |                                                                      |                                                                                      |                                                                                              |                                                                                                    |                                                                 |                          | ()<br>()   |   |
| ▶ Lo                                                                                                    | ocal IP Group<br>note Address                                                                                                    |                                                                      |                                                                                      |                                                                                              |                                                                                                    |                                                                 |                          |            |   |
| ▶ Lo<br>Rem<br>▶ Re                                                                                                    | ocal IP Group<br>note Address<br>emote IP Object                                                                                                    |                                                                      |                                                                                      |                                                                                              |                                                                                                    |                                                                 |                          |            |   |
| <ul> <li>Lo</li> <li>Rem</li> <li>Re</li> <li>Re</li> </ul>                                                                                                    | note Address<br>emote IP Object<br>emote IP Group                                                                                                    |                                                                      |                                                                                      |                                                                                              |                                                                                                    |                                                                 |                          | ()<br>()   |   |
| <ul> <li>Lo</li> <li>Rem</li> <li>Re</li> <li>Re</li> <li>Server</li> </ul>                                                                                                    | ocal IP Group<br>note Address<br>emote IP Object<br>emote IP Group<br>vice Type                                                                            |                                                                      |                                                                                      |                                                                                              |                                                                                                    |                                                                 |                          | ( <u>)</u> |   |
| <ul> <li>Lo</li> <li>Rem</li> <li>Re</li> <li>Re</li> <li>Servi</li> <li>Servi</li> </ul>                                                                                                    | ocal IP Group<br>note Address<br>emote IP Object<br>emote IP Group<br>vice Type<br>ervice Type                                                             |                                                                      |                                                                                      |                                                                                              |                                                                                                    |                                                                 |                          |            |   |
| <ul> <li>Lo</li> <li>Rem</li> <li>Re</li> <li>Serv</li> <li>Serv</li> </ul>                                                                                                    | ocal IP Group<br>note Address<br>emote IP Object<br>emote IP Group<br>vice Type<br>ervice Type<br>Profile<br>FINGER                                        | Protocol                                                             | Source Port Si                                                                       | tart Source Port End                                                                         | 1 Destination Por.                                                                                                | Destination Por                                                 | Edit                     |            |   |
| Control Control Contr            | encel IP Group<br>note Address<br>emote IP Object<br>emote IP Group<br>vice Type<br>ervice Type<br>Profile<br>INGER<br>FTP                                 | Protocol<br>ICP<br>TCP                                               | Source Port St<br>1                                                                  | tart Source Port End<br>65535<br>65535                                                       | Destination Por.<br>/9<br>20                                                                                      | Destination Por<br>79<br>21                                     | Edit<br>X                |            |   |
| <ul> <li>Lo</li> <li>Rem</li> <li>Re</li> <li>Serv</li> <li>Serv</li> </ul>                                                                                                    | ocal IP Group<br>note Address<br>emote IP Object<br>emote IP Group<br>vice Type<br>ervice Type<br>Profile<br>FINGER<br>FTP<br>H_323                        | Protocol<br>TCP<br>TCP<br>TCP                                        | Source Port St<br>1<br>1                                                             | tart Source Port End<br>65535<br>65535<br>65535                                              | 1 Destination Por.<br>79<br>20<br>1720                                                                            | Destination Por<br>79<br>21<br>1720                             | Edit<br>X<br>X           |            |   |
| <ul> <li>Lo</li> <li>Rem</li> <li>Re</li> <li>Server</li> <li>Server</li> <li></li></ul> | ocal IP Group<br>note Address<br>emote IP Object<br>emote IP Group<br>vice Type<br>ervice Type<br>Profile<br>FINGER<br>FTP<br>H_323<br>7 HTTP              | Protocol<br>ICP<br>TCP<br>TCP<br>TCP<br>TCP                          | Source Port St<br>1<br>1<br>1<br>1                                                   | tart Source Port End<br>65535<br>65535<br>65535<br>65535                                     | Destination Por.<br>79<br>20<br>1720<br>80                                                                        | Destination Por<br>79<br>21<br>1720<br>80                       | Edit<br>X<br>X<br>X      |            |   |
| ▶ Lo Pressure of the second second secon                      | note Address<br>emote IP Object<br>emote IP Object<br>ervice Type<br>ervice Type<br>Profile<br>FINGER<br>FTP<br>H_323<br>HTTP                              | Protocol<br>TCP<br>TCP<br>TCP<br>TCP<br>TCP                          | Source Port St<br>1<br>1<br>1<br>1<br>1<br>1                                         | tart Source Port End<br>65535<br>65535<br>65535<br>65535<br>65535                            | 1 Destination Por.<br>79<br>20<br>1720<br>80<br>443                                                               | Destination Por<br>79<br>21<br>1720<br>80<br>443                | Edit<br>X<br>X<br>X<br>X |            |   |
| <ul> <li>▶ Lo</li> <li>Rem</li> <li>Ref</li> <li>Ref</li> <li>Serve</li> <li>Serve</li> <li>Ser</li></ul>  | ocal IP Group<br>note Address<br>emote IP Object<br>emote IP Group<br>vice Type<br>ervice Type<br>Profile<br>FINGER<br>FTP<br>H_323<br>HTTP<br>HTTPS<br>KE | Protocol<br>TCP<br>TCP<br>TCP<br>TCP<br>TCP<br>TCP<br>UDP            | Source Port St<br>1<br>1<br>1<br>1<br>1<br>1<br>1<br>1<br>1<br>1<br>1                | tart Source Port Ener<br>65535<br>65535<br>65535<br>65535<br>65535<br>65535<br>65535         | Destination Por.           79           20           1720           80           443           500                | Destination Por<br>79<br>21<br>1720<br>80<br>443<br>500         | Edit<br>X<br>X<br>X<br>X |            |   |
| Loo                                                                                                    | ervice Type<br>ervice Type<br>ervice Type<br>Profile<br>FTP<br>H_323<br>HTTP<br>HTTPS<br>IRC                                                               | Protocol<br>TCP<br>TCP<br>TCP<br>TCP<br>TCP<br>TCP<br>UDP<br>TCP/UDP | Source Port St<br>1<br>1<br>1<br>1<br>1<br>1<br>1<br>1<br>1<br>1<br>1<br>1<br>1<br>1 | tart Source Port End<br>65535<br>65535<br>65535<br>65535<br>65535<br>65535<br>65535<br>65535 | Destination Por.           79           20           1720           80           443           500           6667 | Destination Por<br>79<br>21<br>1720<br>80<br>443<br>500<br>6667 |                          |            |   |

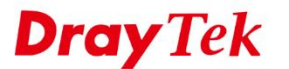

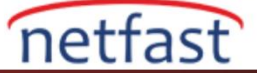

| 4.  | OoS | kuralını | FTP   | Sunucusu | icin | avarlamak | icin | 3.         | adımı | tekrarlay  | vın.   |
|-----|-----|----------|-------|----------|------|-----------|------|------------|-------|------------|--------|
| ••• | 200 | Karamin  | 1 1 1 | Dunavaba | ışın | ajariaman | ışın | <i>J</i> • | aam   | tent ut tu | y 111. |

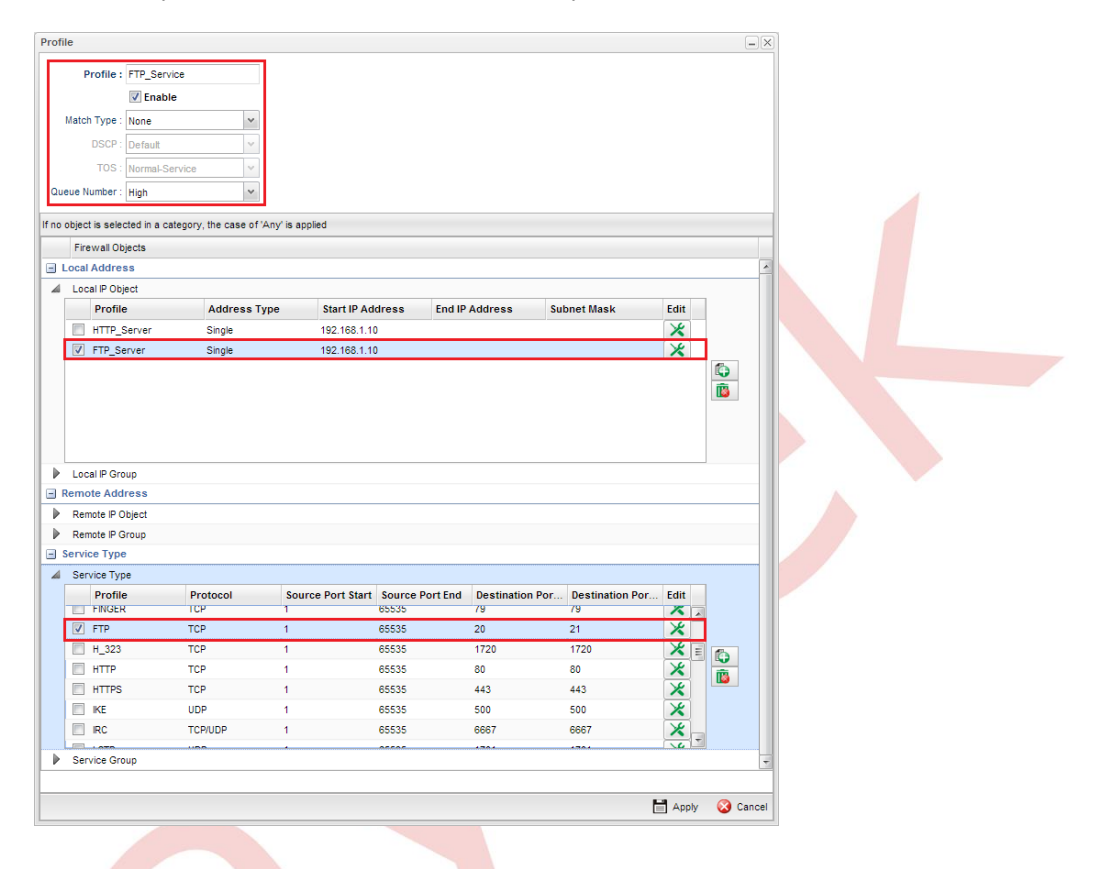

5. Ayarları tamamladıktan sonra ,QoS kuralının çalışıp çalışmadığını kontrol etmek için Bandwidth Management >> Quality of Service >> Hardware QoS'a gidin .

| Q | oS Status  | Software QoS | Hardware   | QoS    |                         |               |      |
|---|------------|--------------|------------|--------|-------------------------|---------------|------|
|   | QoS WAN    |              |            | Status |                         |               |      |
| 1 | wan1 (Haro | Iware QoS)   | Medium Hig | Mbps   | 8<br>4<br>2<br>0<br>Low | Normal Medium | High |
| 2 |            | Outg         | oing       |        |                         | Incoming      |      |
| 3 |            |              |            |        |                         |               |      |
| 4 |            |              |            |        |                         |               |      |
| 2 |            |              |            |        |                         |               |      |